# 2025

# Delegar e-mail (Gmail)

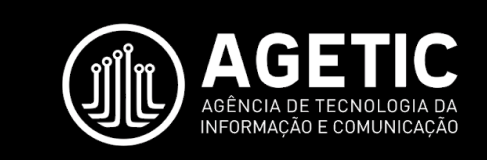

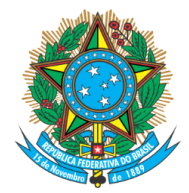

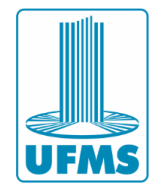

# Sumário

| 1 – Apresentação                                      | 2  |
|-------------------------------------------------------|----|
| 2 - Justificativa                                     | 3  |
| 3 - Delegar e-mail (Do setorial para o corporativo)   | 4  |
| 4 - Acessar e-mail setorial (A partir do corporativo) | 9  |
| 5 - Dúvidas                                           | 11 |

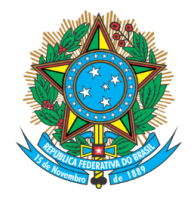

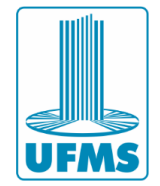

## 1 – Apresentação

Este documento apresenta um guia para realizar a delegação de seu e-mail setorial para outro servidor responsável, sem que seja necessário o compartilhamento de senhas.

O passo-a-passo abaixo pode ser executado somente utilizando o smartphone ou dispositivo semelhante, porém recomendamos que utilize um computador em conjunto para facilitar a configuração do serviço.

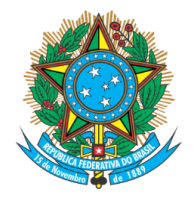

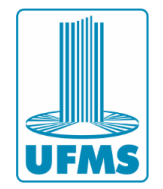

#### 2 - Justificativa

A delegação de contas no e-mail corporativo é essencial para o gerenciamento seguro e eficiente de e-mails setoriais. Ela permite que membros da equipe acessem e-mails compartilhados, garantindo continuidade no atendimento e organização das mensagens, mesmo durante ausências.

Essa funcionalidade assegura que apenas usuários autorizados possam acessar as contas, mantendo a segurança e a conformidade com as políticas da instituição, sem que seja necessário o compartilhamento de senhas.

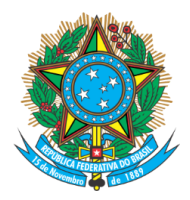

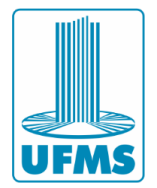

### 3 - Delegar e-mail (Do setorial para o corporativo)

Para delegar seu e-mail setorial a outro servidor, a primeira etapa é acessar a conta <u>setorial</u> que deseja delegar no site <u>https://mail.google.com/</u>, após isso clique no ícone de **engrenagem**, localizado próximo de seu ícone de perfil, no canto superior direito.

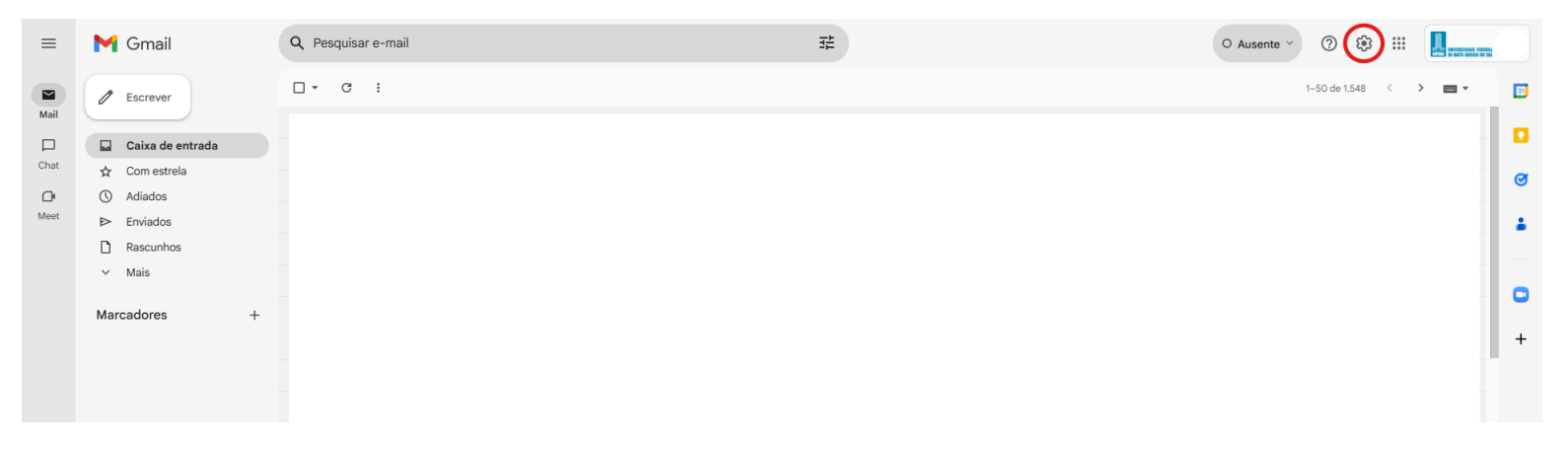

Assim que a nova aba for aberta, clique no botão **"Mostrar todas as configurações"** para ser direcionado à tela de configurações do e-mail.

|                       | O Ausente ~            | 0 🔅 🏢                  | UNIVERSIDATE PEDERAL<br>UNIVERSIDATE PEDERAL |
|-----------------------|------------------------|------------------------|----------------------------------------------|
| 1-50 de 1.548 < > 📖 🗸 | Configur               | ações rápidas          | × 🗊                                          |
|                       | Mos                    | strar todas as configu | rações                                       |
|                       | Apps no Gr             | mail                   | Ø                                            |
|                       | Chat e Me<br>Personali | et zar                 |                                              |
|                       | Densidade              |                        |                                              |
|                       | Pade                   | rão                    |                                              |
|                       | O Reg                  | ular                   | +                                            |
|                       | O Com                  | npacto                 |                                              |
|                       | Tema                   |                        | Ver todos                                    |
|                       | E Michael<br>P U       |                        |                                              |
|                       |                        |                        |                                              |

Com a nova tela aberta, clique na aba que irá aparecer na parte superior da tela, chamada **"Contas e importação"** para acessar as configurações a respeito da delegação do e-mail.

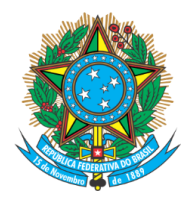

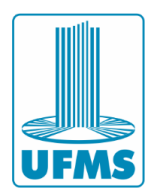

| ≡    | M Gmail            |   | Q Pesquisar e-mail                                 | 辛                                                                                                    |
|------|--------------------|---|----------------------------------------------------|----------------------------------------------------------------------------------------------------|
| Mail | Escrever           |   | Configurações<br>Geral Marcadores Caixa de entrada | Contas e importação Filtros e endereços bloqueados Encaminhame                                                                          |
|      | 🕞 Caixa de entrada |   | Idioma:                                            | Idioma de exibição do E-mail de Universidade Federal de Mato Gr                                                                         |
| Chat | 🕁 Com estrela      |   |                                                    | Altere as configurações de idioma de outros produtos do Google                                                                          |
| Ċ    | () Adiados         |   |                                                    | Ativar ferramentas de entrada - Use várias ferramentas de inserc                                                                        |
| Meet | ▷ Enviados         |   |                                                    |                                                                                                    |
|      | Rascunhos          |   |                                                    | <ul> <li>Suporte à edição da direita para a esquerda desativado</li> <li>Suporte à edição da direita para a esquerda ativado</li> </ul> |
|      | ∽ Mais             |   | Números de telefone:                               | Código de país padrão: Brasil                                                                                                    |
|      | Marcadores         | + | Tamanho máximo da página:                          | Mostrar 50 🗸 conversas por página                                                                                                    |
|      |                    |   | Cancelar envio:                                    | Período de cancelamento de envio: $5 \cdot v$ segundos                                                                                  |

Para adicionar o e-mail das pessoas que terão acesso ao e-mail setorial, clique no botão **"Adicionar outra conta"** presente na última seção da tela.

| ≡           | M Gmail                                                           | Q Pesquisar e-mail                                                                                                    |
|-------------|-------------------------------------------------------------------|----------------------------------------------------------------------------------------------------|
| Mail        | C Escrever                                                        | Configurações<br>Geral Marcadores Caixa de entrada Contas e importação Filtros e endereços bloqueados Encaminhamento e POP/IMAP Complementos Chat                                                                                                    |
| Chat        | <ul> <li>☑ Caixa de entrada</li> <li>☆ Com estrela</li> </ul>     | Alterar configurações da conta:<br>Configurações da Conta do Google<br>Altere a sua senha e as opções de segurança e acesse outros serviços do Google.                                                                                                    |
| <b>Meet</b> | <ul><li>Adiados</li><li>Enviados</li></ul>                        | Importar mensagens e contatos:         Importe do Yahoo!, Hotmail, AOL ou de qualquer outro serviço de e-mail ou contas POP3.           Saiba mais         Importar mensagens e contatos                                                                                                    |
|             | <ul> <li>Rascunhos</li> <li>Mais</li> <li>Marcadores +</li> </ul> | Enviar e-mail como:<br>(Use o E-mail de Universidade Federal de Mato Grosso do<br>Sul para enviar mensagens a partir de seus outros<br>endereços de e-mail.<br>Saliba mais                                                                                                    |
|             |                                                                   | Verificar o e-mail de outras contas:       Adicionar uma conta de e-mail         Saiba mais                                                                                                    |
|             |                                                                   | Permitir acesso à sua conta:       Adicionar outra conta         (Permite que outros leiam e enviem e-mails em seu nome)       Marcar como lida         Saiba mais       Marcar conversa como lida quando ela for aberta por outras pessoas         Deixar a conversa como não lida quando ela for aberta por outras pessoas       Deixar a conversa como não lida quando ela for aberta por outras pessoas         Informações do remetente <ul> <li>Mostrar este endereço e o remetente ("enviado por")</li> <li>Mostrar apenas este endereço ( @ufms.br)</li> </ul> |
|             |                                                                   | Regulamentos do programa<br>Powered by Google                                                                                                    |

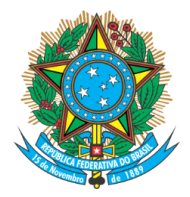

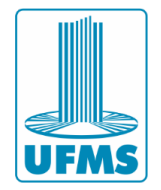

Após realizar o passo anterior, uma nova página irá surgir na sua tela para que realize a verificação em duas etapas de sua conta, a opção que surgirá depende de quais opções estão habilitadas na configuração do e-mail.

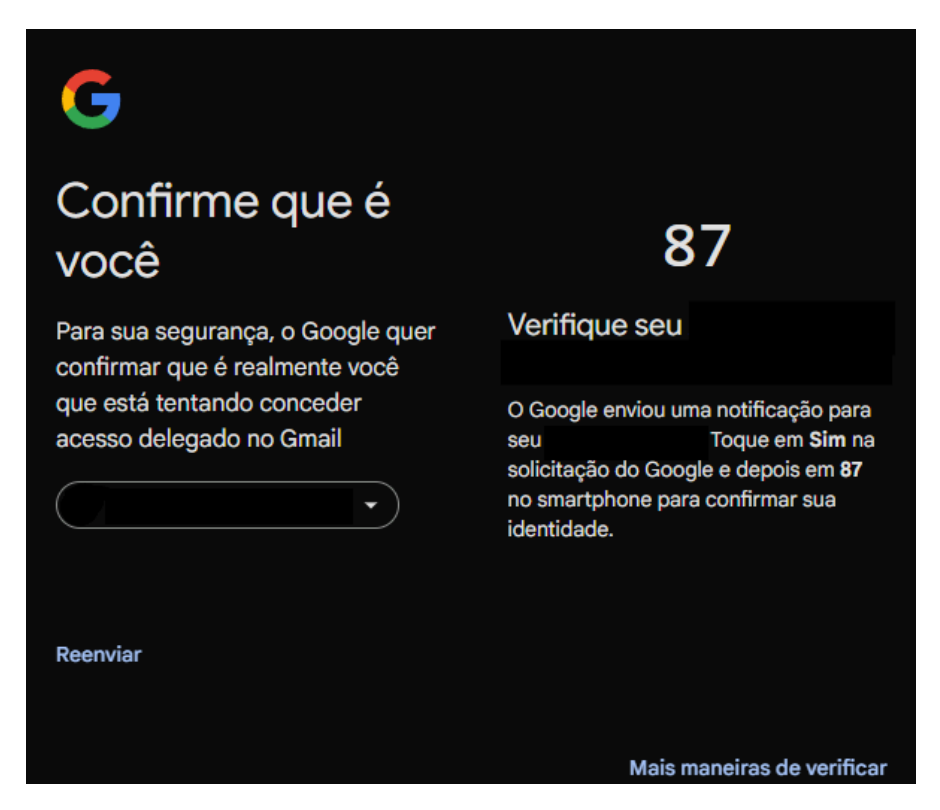

Após concluir a verificação, a tela seguinte terá um campo para que informe o e-mail corporativo da pessoa que deseja que tenha acesso ao e-mail setorial. Após informar o endereço de e-mail basta clicar no botão **"Próxima etapa"**.

| P | ermitir acesso à sua conta                                                                                                    |
|---|----------------------------------------------------------------------------------------------------|
|   | Especifique um titular da Conta do Google para acessar sua conta.<br>Essa pessoa poderá fazer login na sua conta para ler, excluir e enviar e-mails e editar as configurações do Gmail em seu<br>nome. Ela não poderá mudar as configurações da sua Conta do Google nem alterar a senha. |
|   | Endereço de e-mail:                                                                                                    |
|   | Cancelar Próxima etapa »                                                                                                    |
|   |                                                                                                    |
|   |                                                                                                    |

Em seguida, surgirá uma mensagem confirmando se o e-mail que deseja compartilhar está digitado corretamente, você deve conferir se não houve erros de digitação e que está compartilhando com quem realmente deve ter acesso ao

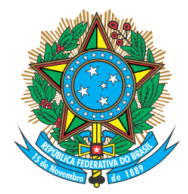

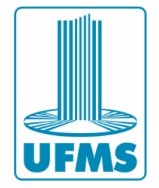

e-mail. Caso tudo esteja correto, basta clicar em "Enviar e-mail para permissão de acesso".

| Tem certeza?                                                                      |                                                                                                    |
|-----------------------------------------------------------------------------------|----------------------------------------------------------------------------------------------------|
| Você está prestes a permitir que<br>esse acesso a qualquer momento                | @ufms.br acesse seu e-mail. É possível revogar                                                                     |
| Para concluir este processo, preci<br>@ufms.br para acei<br>poderá abrir a conta. | isamos enviar um e-mail de confirmação para<br>itar o acesso. Depois da aceitação do acesso a sua conta, o usuário |
| @ufms.br só pode                                                                  | e acessar seu e-mail usando HTTPS.                                                                                 |
| Cancelar                                                                          | Enviar e-mail para permissão de acesso                                                                             |
|                                                                                   |                                                                                                    |
|                                                                                   |                                                                                                    |
|                                                                                   |                                                                                                    |

Após enviar a permissão, a pessoa que teve o acesso concedido <u>precisa</u> confirmar que aceita. Para isso, basta que a pessoa que recebeu a permissão acesse seu e-mail corporativo e clique no e-mail de confirmação que recebeu, e confirme que aceita o acesso ao e-mail setorial.

| Concedido                                                                                                    |
|----------------------------------------------------------------------------------------------------|
| Uma solicitação de confirmação foi enviada para @ufms.br. Assim que a solicitação<br>for aceita, o usuário terá acesso aos seus e-mails. É possível revogar esse acesso a qualquer<br>momento. |
|                                                                                                    |
|                                                                                                    |

De volta à tela do e-mail setorial, após enviar a permissão ao servidor que recebeu o acesso, poderá notar que será mostrado o e-mail corporativo da pessoa e ao final da linha o status do pedido. Enquanto o servidor não confirmar por meio de seu e-mail, o status deve aparecer como "pendente". Logo em seguida o botão **"excluir"**, que deve ser utilizado para <u>remover</u> a permissão da pessoa ao e-mail setorial.

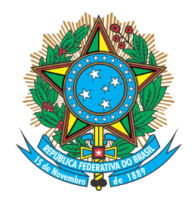

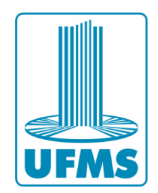

| Enviar e-mail como:<br>(Use o E-mail de Universidade Federal de Mato Grosso do<br>Sul para enviar mensagens a partir de seus outros<br>endereços de e-mail.)<br>Saiba mais | Adicionar outro endereço de e-mail                                                                                                    | editar informações | 0 |
|----------------------------------------------------------------------------------------------------|----------------------------------------------------------------------------------------------------|--------------------|---|
| Verificar o e-mail de outras contas:<br>Saiba mais                                                                                                    | Adicionar uma conta de e-mail                                                                                                    |                    | + |
| Permitir acesso à sua conta:<br>(Permite que outros leiam e enviem e-mails em seu nome)<br>Saiba mais                                                                      | @ufms.br         Adicionar outra conta         Marcar como lida         @ Marcar conversa como lida quando ela for aberta por outras pessoas         Deixar a conversa como não lida quando ela for aberta por outras pessoas         Informações do remetente         @ Mostrar este endereço e o remetente ("enviado por")         Mostrar apenas este endereço ( | pendente excluir   |   |
|                                                                                                    | Regulamentos do programa<br>Powered by Google                                                                                                    |                    | > |

Logo após a confirmação do usuário, via seu e-mail corporativo, note que o "status" da conta irá mudar para "aceito". Dessa forma, você pode ter controle das pessoas que efetivamente possuem acesso ao e-mail setorial.

| Enviar e-mail como:<br>(Use o E-mail de Universidade Federal de Mato Grosso do<br>Sul para enviar mensagens a partir de seus outros<br>endereços de e-mail.)<br>Saiba mais | Adicionar outro endereço de e-mail            | ar informações |
|----------------------------------------------------------------------------------------------------|-----------------------------------------------|----------------|
| Verificar o e-mail de outras contas:<br>Saiba mais                                                                                                    | Adicionar uma conta de e-mail                 |                |
| Permitir acesso à sua conta:<br>(Permite que outros leiam e enviem e-mails em seu nome)<br>Saiba mais                                                                      |                                               | aceito excluir |
|                                                                                                    | Regulamentos do programa<br>Powered by Google |                |

Agência de Tecnologia da Informação e Comunicação Av. Costa e Silva, s/ Nº | Bairro Universitário CEP 79070-900 | Campo Grande | MS Fone: 67 3345-7292

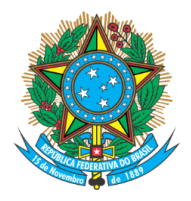

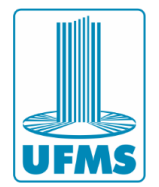

#### 4 - Acessar e-mail setorial (A partir do corporativo)

Para acessar o e-mail setorial a partir de seu e-mail corporativo, caso tenha permissão liberada e aceitado o e-mail de confirmação, clique no ícone de perfil no canto superior direito de sua tela.

| =    | M Gmail          | Q Pesquisar e-mail | 幸 | O Ausente 🗸 💮 🔅 |     | UNITED STATES CARE AND A STA |   |
|------|------------------|--------------------|---|-----------------|-----|------------------------------|---|
|      | / Escrever       | □ - C :            |   | 1-50 de 1.549   | < > | -                            | B |
| Mail |                  |                    |   |                 |     |                              |   |
|      | Caixa de entrada |                    |   |                 |     |                              |   |
| Chat | 🕁 Com estrela    |                    |   |                 |     |                              | Ø |
| C    | () Adiados       |                    |   |                 |     |                              | - |
| Meet | ➢ Enviados       |                    |   |                 |     |                              |   |
|      | C Rascunhos      |                    |   |                 |     |                              |   |
|      | ✓ Mais           |                    |   |                 |     |                              | • |
|      | Marcadores +     |                    |   |                 |     |                              | - |
|      |                  |                    |   |                 |     |                              | + |

A tela que abrirá mostra todas as contas que você tem acesso a partir de seu e-mail corporativo. As contas que são delegadas a você aparecerão com o ícone **"Delegada"** ao lado do endereço de e-mail, assim poderá ter certeza que está acessando uma conta delegada.

| O Ausente · ⑦ 🔅 🗰 📕                   |
|---------------------------------------|
| @ufms.br X<br>Gerenciado por ufms.br  |
| Olá,<br>Gerenciar sua Conta do Google |
| Ocultar mais contas                   |
| <b>⊙⊷</b> Delegada<br>⊚ufms.br        |
| + Adicionar outra conta               |
| [→ Sair de todas as contas            |
|                                       |

Agência de Tecnologia da Informação e Comunicação Av. Costa e Silva, s/ Nº | Bairro Universitário CEP 79070-900 | Campo Grande | MS Fone: 67 3345-7292

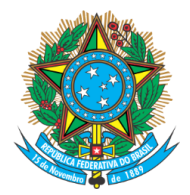

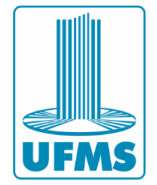

Após clicar e acessar a conta a você delegada, suas **<u>PERMISSÕES</u>** serão de:

- Ler e-mails: Você poderá acessar a caixa de entrada do Gmail de outra pessoa, ler, responder e encaminhar e-mails.
- Enviar e-mails em nome do titular da conta: O delegado pode enviar e-mails usando o endereço de e-mail do titular da conta. O destinatário verá o e-mail como sendo enviado pelo titular, embora o delegado tenha sido quem o escreveu.
- **Organizar a caixa de entrada**: Você poderá mover, arquivar, excluir e marcar e-mails como lidos ou não lidos.

Porém, mesmo com acesso à caixa de entrada conta por meio de delegação, alguns recursos se mantém **RESTRITOS** à você, como:

- <u>Configurações de conta</u>: Enquanto delegado, você não tem permissão para acessar ou modificar as configurações de conta do titular (como senha, configurações de segurança, etc.).
- <u>Acesso ao Google Drive ou outros apps</u>: Seu acesso de delegado é restrito ao Gmail, não podendo acessar outros aplicativos do Google Workspace, como Google Drive ou Google Calendar, a menos que seja especificamente delegado para esses serviços também.

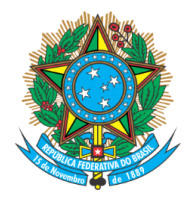

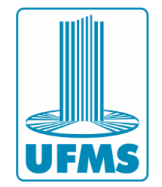

# 5 - Dúvidas

Caso queira entrar em contato com o suporte da Agetic, segue abaixo nossos canais de atendimento:

Suporte via chamada de telefone: (67) 3345-7292

Suporte via Whatsapp (apenas mensagens de texto): (67) 3345-7258

E-mail: suporte.agetic@ufms.br

Site: https://suporte.ufms.br/